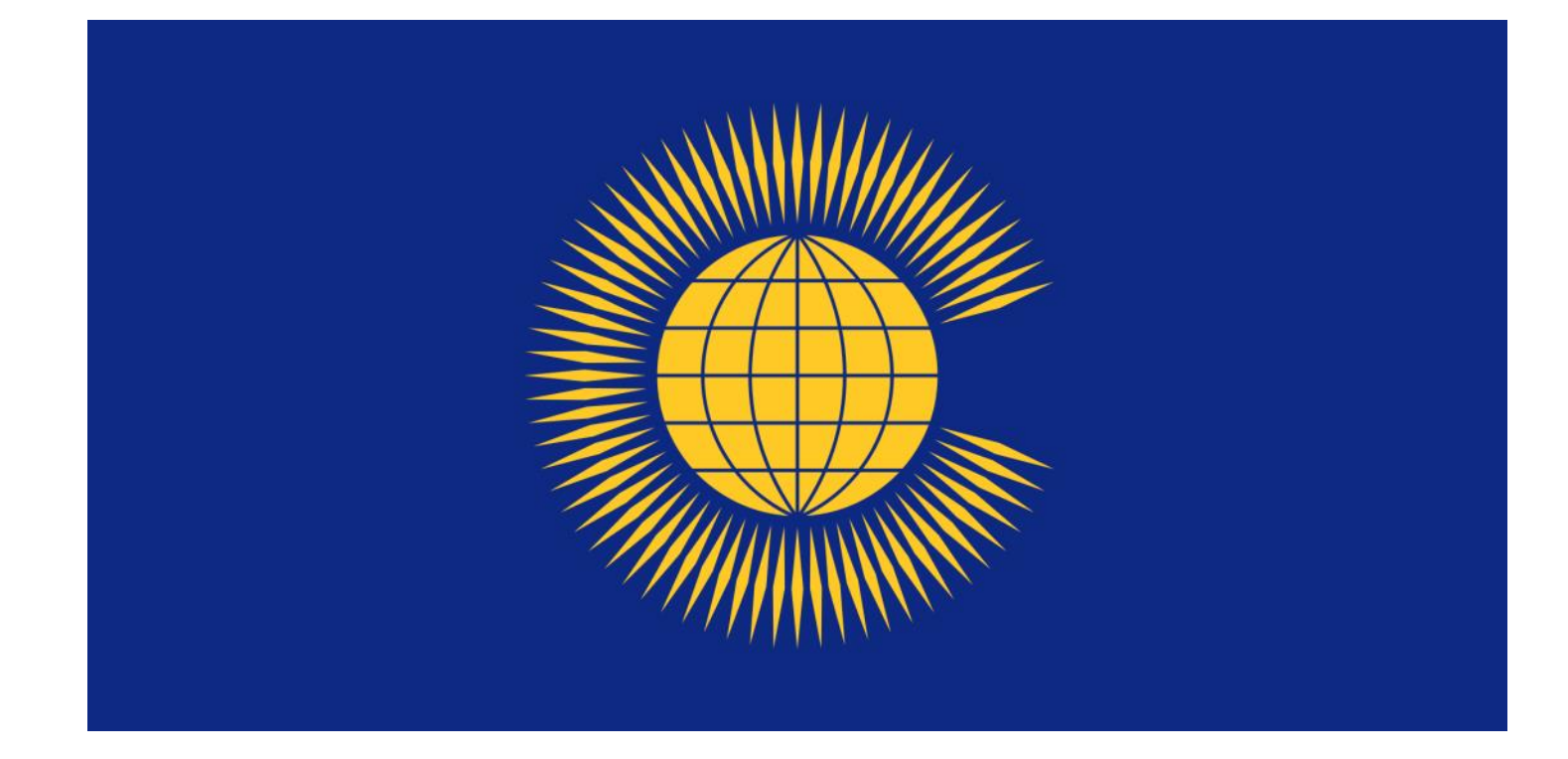

# **Commonwealth Material**

# Electronic Resources at the Inner Temple Library

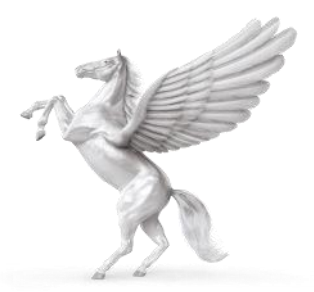

**INNER TEMPLE LIBRARY** 

#### **COMMONWEALTH LOCATIONS IN THE LIBRARY**

ANGUILLA ANTIGUA AUSTRALIA **BAHAMAS** BARBADOS BELIZE **BERMUDA CANADA CAYMAN ISLANDS** DOMINICA GIBRALTAR GRENADA **GUYANA** HONG KONG INDIA JAMAICA MALAYSIA MAURITIUS **MONTSERRAT** NEVIS **NEW ZEALAND** PAKISTAN **ST. CHRISTOPHER & NEVIS** ST. HELENA **ST. LUCIA ST. VINCENT & THE GRENADINES** SEYCHELLES SINGAPORE SOUTH AFRICA **TRINIDAD & TOBAGO TURKS & CAICOS VIRGIN ISLANDS** WEST INDIES **COMMONWEALTH TEXTBOOKS COMMONWEALTH JOURNALS** 

Bay E 123 Bay E 123A Bays E 123A-148 Bay E 149 Bays E 149-150 Bay E 150 Bay E 150 Bays E 150A-189B Bays E 189B-190 Bays E 190-191 (Littleton Basement) Bay E 191 Bays E 191-192 Bays E 192-195 (Littleton Basement) Bays E 195-196 (Littleton Basement) Bay E 196 Bay E 196 Bay E 196 Bays E 196-F 202 (Littleton Basement) Bay F 202 Bay F 202 Bay F 202 Bays F 203-204 Bay F 204 (Littleton Basement) (Littleton Basement) Bays F 204-205 Bay F 205 Bays F 205 Bay F 205-206 Bays F 207-208 Bay F 208-209

# COMMONWEALTH MATERIAL: ELECTRONIC RESOURCES AT THE INNER TEMPLE LIBRARY

The Inner Temple Library holds hard copy resources and provides access to electronic resources for various Commonwealth jurisdictions.

This guide looks at the electronic resources.

### **Subscription databases**

Our subscriptions to Lexis+, vlexJustis (JustisOne) and Westlaw provide access to a range of jurisdictions.

The home page on the PCs in the Library gives direct access to these databases.

|             | TEMPLELIE        | RARY                  |             | Search Website      | SEARCH             |
|-------------|------------------|-----------------------|-------------|---------------------|--------------------|
|             |                  |                       |             | Search Catalogue    |                    |
| About Us Us | ing the Library  | Services & Facilities | Collections | Research & Training | Inner Temple Links |
|             | Databasas 8      | Posourcos             |             |                     |                    |
|             | Databases        | Resources             |             |                     |                    |
|             | BAILII           |                       |             | +                   |                    |
|             | Bloomsbury Pro   | ofessional Online     |             | +                   |                    |
|             | Cardiff Index to | Legal Abbreviations   |             | +                   |                    |
|             | Criminal Law W   | eek                   |             | +                   |                    |
|             | Electronic Immi  | igration Network      |             | +                   |                    |
|             | HeinOnline       |                       |             | +                   |                    |
|             | i-law.com        |                       |             | +                   |                    |
|             | ICLR             |                       |             | +                   |                    |
|             | Laws of Mauriti  | us                    |             | +                   |                    |
|             | Lexis+           |                       |             | +                   |                    |
|             | Practical Law    |                       |             | +                   |                    |
|             | The Times Digit  | al Archive            |             | +                   |                    |
|             | Westlaw          |                       |             | +                   |                    |
|             | vLex Justis      |                       |             | +                   |                    |

## LEXIS+

From the homepage click on the International tab. From here you can access materials relating to Australia, Canada, Hong Kong, India, Malaysia, New Zealand and Singapore.

Note that you cannot search across all these jurisdictions.

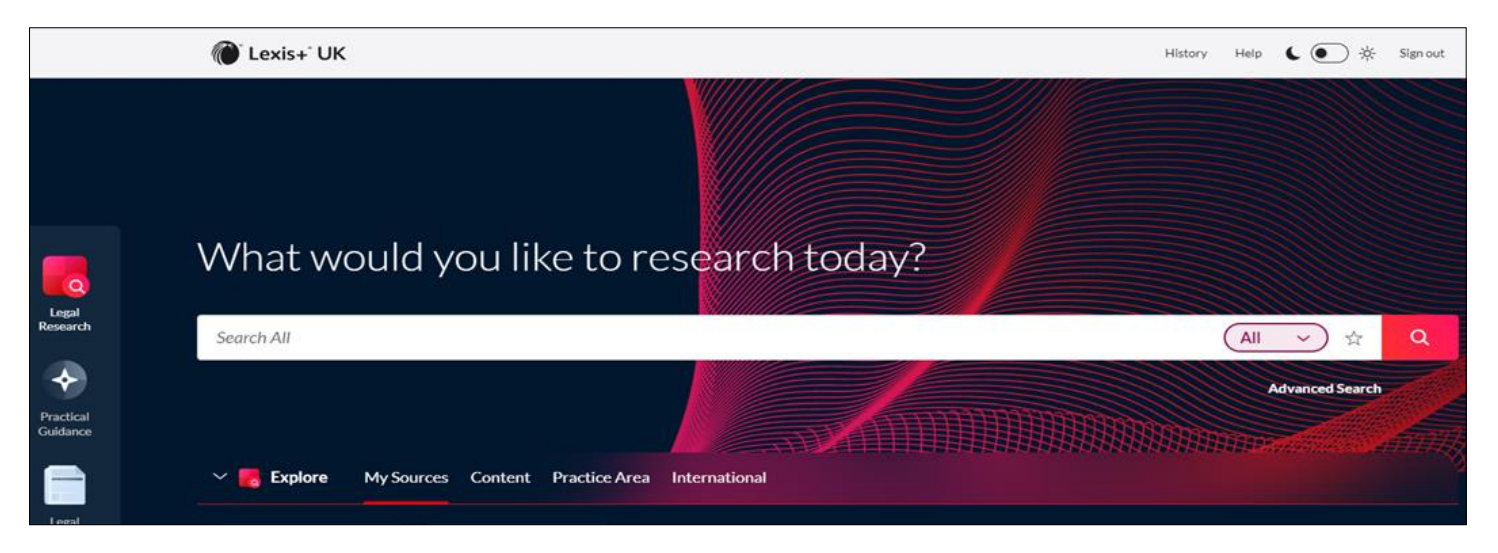

#### Searching

Select the country you need. The central search box allows you to search across all content.

For most countries there are options to search cases, legislation, forms & precedents and secondary sources.

| Home > Austra<br>Australia ශි | alia<br>I ☆ Ø                                                |                                     |                        |
|-------------------------------|--------------------------------------------------------------|-------------------------------------|------------------------|
|                               |                                                              |                                     | Advanced Search   Tips |
|                               | Enter search terms                                           |                                     | Australia              |
|                               | • Search all sources on this page O Select sources to search |                                     |                        |
| Cases                         |                                                              |                                     |                        |
| All Australia (               | Cases                                                        |                                     |                        |
| Legislation                   |                                                              |                                     |                        |
| All Australia l               | Legislation                                                  |                                     |                        |
| Forms & Pre                   | ecedents                                                     |                                     |                        |
| All Australia F               | Forms & Precedents                                           |                                     |                        |
| Secondary N                   | Materials                                                    |                                     |                        |
| All Australia                 | Secondary Materials                                          | All Australia Law Reviews & Jounals |                        |

Under each category heading there is the option "All" e.g. All Australian Cases. Click on this to see a list of all the sources within that category.

| All Australia Cases 🖉                                                    |                                      |  |
|--------------------------------------------------------------------------|--------------------------------------|--|
|                                                                          |                                      |  |
| Enter search terms                                                       |                                      |  |
| • Search all sources on this page • Select sources to s                  | earch                                |  |
| ABC of Evidence ①                                                        | Intellectual Property Precedents ①   |  |
| Administrative Law Decisions                                             | Intellectual Property Reports ①      |  |
| Anti-Money Laundering & Financial Crime ①                                | Land and Environment Notes ①         |  |
| Austin & Black's Annotations to the Corporations Act $ \textcircled{0} $ | Law of eCommerce (Archive) ①         |  |
| Australian Capital Territory Reports ①                                   | Law of Superannuation in Australia ① |  |
| Australian Consumer Credit Law ①                                         | Mining Safety Law in Australia       |  |

Click on the source you need and a search box will appear. Enter your terms.

To search across several sources, click on the "All" option but also tick the button "Select sources to search". This will allow you to select the sources you want to search across.

The sources selected will be indicated under the search box. Now you can add your search terms.

| I Lexis+ UK                                                 | Histor                             |
|-------------------------------------------------------------|------------------------------------|
| Home > Australia > All Australia Cases All Australia Cases  |                                    |
|                                                             | Advanced Search Tip                |
| Narrow by: Intellectual Property Reports X Intellectual Pro | Property Reports: Intellectual     |
| Search all sources on this page Select sources to search    |                                    |
| ABC of Evidence ④                                           | Intellectual Property Precedents ③ |
| C Administrative Law Decisions (1)                          | Intellectual Property Reports ①    |
| Anti-Money Laundering & Financial Crime ①                   | Land and Environment Notes ①       |

### **VLEX JUSTIS**

The Inner Temple Library's subscription includes Bermuda Law Reports, Cayman Islands Law Reports and judgments from over 18 Caribbean jurisdictions. Please note that the database lists materials that the Inner Temple Library does not subscribe to. If you try to access material that is not within our subscription a warning notice will appear.

#### Searching

From the home page click on Advanced search. At the top of the page click on "Select more jurisdictions" to get a list of countries to select from. Click on Apply.

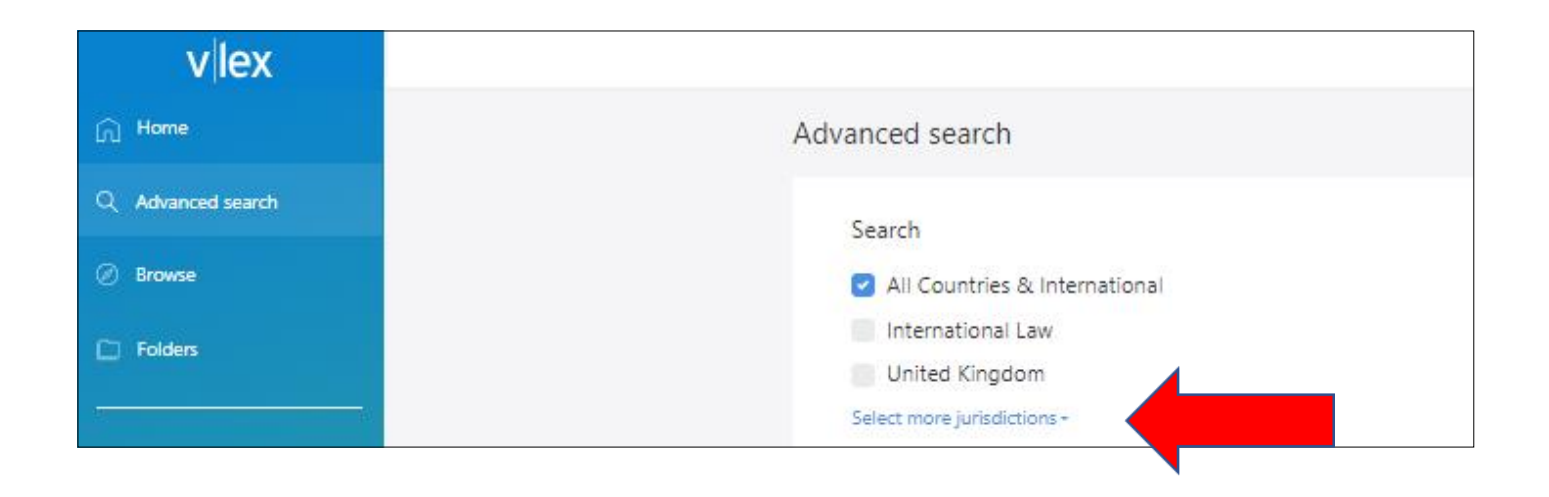

| Type any country            |                      |                     |      |
|-----------------------------|----------------------|---------------------|------|
| Featured for you            |                      |                     |      |
| International Law           | 🖾 United Kingdom     |                     |      |
| Other Featured Countries    |                      |                     |      |
| North America               |                      |                     |      |
| 🖾 Canada                    |                      |                     |      |
| 🖾 Mexico                    | 🖾 United States      |                     |      |
| South America               |                      |                     |      |
| 🖾 Argentina                 | 🖾 Colombia           | 🖾 Uruguay           |      |
| 🖾 Bolivia                   | Ecuador Ecuador      | 🖾 Venezuela         |      |
| 🖾 Brazil                    | 🖾 Paraguay           |                     |      |
| 🖾 Chile                     | 🖾 Peru               |                     |      |
| Central America & Caribbean |                      |                     |      |
| Antigua and Barbuda         | 🖾 Cuba               | 🖾 Montserrat        |      |
| 🛛 Bahamas                   | 🖾 Dominica           | 🖾 Nicaragua         |      |
| 🖾 Barbados                  | 🖾 Dominican Republic | 🖾 Panama            |      |
| 🖾 Belize                    | 🖾 El Salvador        | 🖾 Puerto Rico       |      |
| 🖾 Bermuda                   | 🖬 Grenada            | 🖾 St Kitts & Nevis  |      |
| 🛿 British Virgin Islands    | 🖾 Guatemala          | 🖾 St Lucia          |      |
| Caribbean Community         | 🖾 Guyana             | 🖾 Trinidad & Tobago |      |
| Cayman Islands              | Honduras             |                     |      |
| 🖾 Costa Rica                | 🖬 Jamaica            |                     |      |
| Europe                      |                      |                     |      |
| 🖬 Belgium                   | 🖾 Ireland            | 🖾 Portugal          |      |
| European Union              | 🖾 Italy              | 🖾 Spain             |      |
| 🖾 Germany                   | Netherlands          |                     |      |
| Oceania                     |                      |                     |      |
| 🖬 Australia                 |                      |                     |      |
| 🖾 Fiji                      | 🖾 New Zealand        | 🖾 Papua New Guinea  |      |
|                             |                      | _                   |      |
|                             |                      | Cancel /            | Appl |

You can now enter your search terms in the boxes on screen.

| Search                        |                        |
|-------------------------------|------------------------|
| All Countries & International |                        |
| Caribbean Community           |                        |
| United Kingdom                |                        |
| Safect more jurisdictions *   |                        |
| Content                       |                        |
| AB Content Case Law           |                        |
|                               |                        |
| Words                         | Translate search terms |
| All the words                 |                        |
| E                             | 0                      |
| The exact phrase              | (2)                    |
|                               | 0                      |
| The words in proximity        | 0                      |
| Any word                      | 0                      |
|                               |                        |
| None of the words             | 0                      |
| Advanced Operators            | ٩                      |
|                               | U                      |
|                               |                        |
|                               |                        |
| Case name                     |                        |
| Case name<br>Citation         |                        |

### Browsing by jurisdiction

#### From the Home page click Browse and then click on All jurisdictions.

| vlex                                                           |                  |                             |                        |
|----------------------------------------------------------------|------------------|-----------------------------|------------------------|
| n Home                                                         |                  |                             |                        |
| २ Advanced search                                              |                  |                             |                        |
| 🖻 Browse                                                       |                  |                             | Antigua and Barbuda    |
| Delders                                                        |                  |                             | Bahamas                |
|                                                                |                  |                             | Barbados               |
|                                                                |                  |                             | Belize                 |
| j) Help                                                        |                  |                             | Bermuda                |
|                                                                |                  |                             | British Virgin Islands |
| Hon. Society Of The Inner Temple                               |                  |                             | Caribbean Community    |
| Your plan: vLex United Kingdom<br>Core, The Times Law Reports, | Featured in Unit | All content by Jurisdiction | Cayman Islands         |
| Bermuda Law Reports, vLex<br>Caribbean Core, Mental Health     | Legislation      | South America               | Costa Rica             |
| Reports , Immigration Appeal<br>Reports                        | Coss Low         | Control America & Caribbaan | Cuba                   |
|                                                                | Case Law         |                             | Dominica               |
|                                                                | Administrative   | Europe                      | Dominican Republic     |
|                                                                | Books & Jour     | Oceania                     | El Salvador            |
|                                                                | Dockets          | Asia                        | Grenada                |
|                                                                | News             | Rest of the World           | Guatemala              |
|                                                                | Blogs            | International Law           | Guyana                 |
|                                                                |                  | Province all Care Law       | Honduras               |
|                                                                | All jurisdiction | By Report                   | Jamaica                |
|                                                                |                  | By Category                 | Montserrat             |
|                                                                |                  | -,,                         | Nicaragua              |
|                                                                |                  |                             | Panama                 |
|                                                                |                  |                             | Puerto Rico            |
|                                                                |                  |                             | St Kitts & Nevis       |
|                                                                |                  |                             | St Lucia               |
|                                                                |                  |                             | Trinidad and Tobago    |
|                                                                |                  |                             | initiada and tobago    |

Continue to drill down until you reach the cases you need.

### WESTLAW CANADA

The Inner Temple Library's subscription provides access to Canadian cases and legislation.

#### Cases

To search for a case click on the **All Canadian Cases** tab. You can then search by jurisdiction or subject. Once you have made a selection a search box will appear. Fill in the appropriate details.

| at least one field to create a Boolea                                                                                                    | an Terms & Connectors query.                                                                                                    |                                                                                                    |
|----------------------------------------------------------------------------------------------------|----------------------------------------------------------------------------------------------------|----------------------------------------------------------------------------------------------------|
| Find documents that have All of these terms e.g., construction defect (searched CFCN Any of these terms e.g., physician surgeon (searched a sidorskey v CFCN communications This exact phrase e.g., medical malpractice (searched But not any of these terms e.g., residence domicile (searched a | as construction & defect) Term frequency s physician OR surgeon) Term frequency as "medical malpractice") Term frequency as "% residence domicile") | Connectors and Expanders&AND/sIn same sentenceorOR+sPreceding within sentence/pIn same paragraph""Phrase+pPreceding within paragraph%But notSPACEOR/nWithin n terms of!Root expander+nPreceding within n terms of*Universal character#Prefix to turn off plurals and equivalents |
| Document Fields (Boolean<br>Date<br>Citation<br>Name/Title                                                                                                    | Terms & Connectors Only)                                                                                                    |                                                                                                    |

A list of search results will appear. Click on the item you need and the document will appear.

#### Legislation

To find a piece of legislation, there are 4 options: All Canadian Legislation; Statutes; Regulations and Rules.

If you select **All Canadian Legislation**, you can search across the database or you can select a jurisdiction or all federal legislation.

For each option you can choose to search across each individual database or browse lists of legislation.

Once you have found the legislation, it will appear in the form of a Table of Contents. Select the section you need or use the search box at the top of the screen to search within the piece of legislation and then click on the relevant section.

The text will appear on screen.

At the top of the page various tabs will appear: Citing References (for cases citing the section); Annotations; Legal Memos. Where these tabs are greyed out there is no material available.

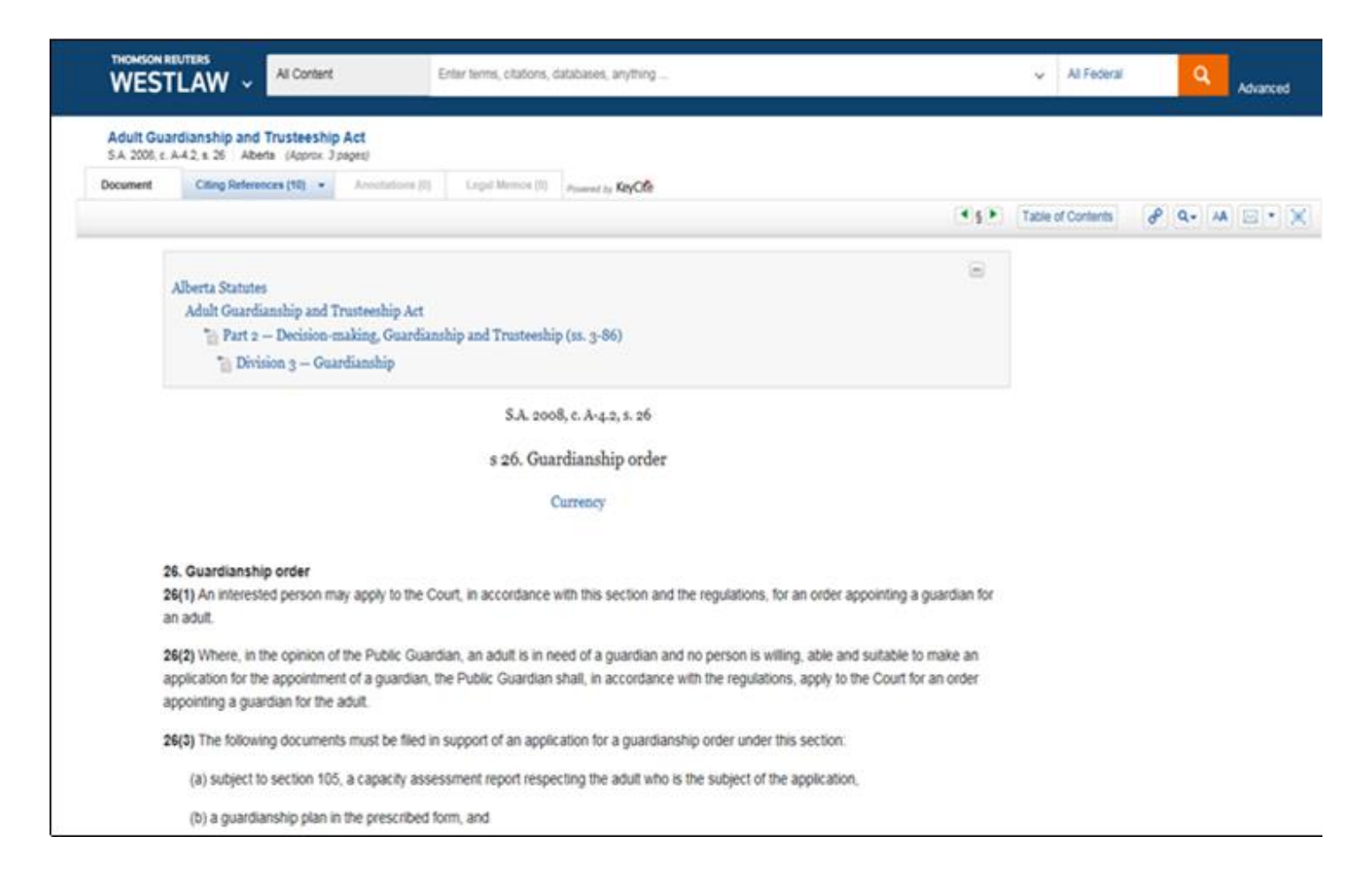

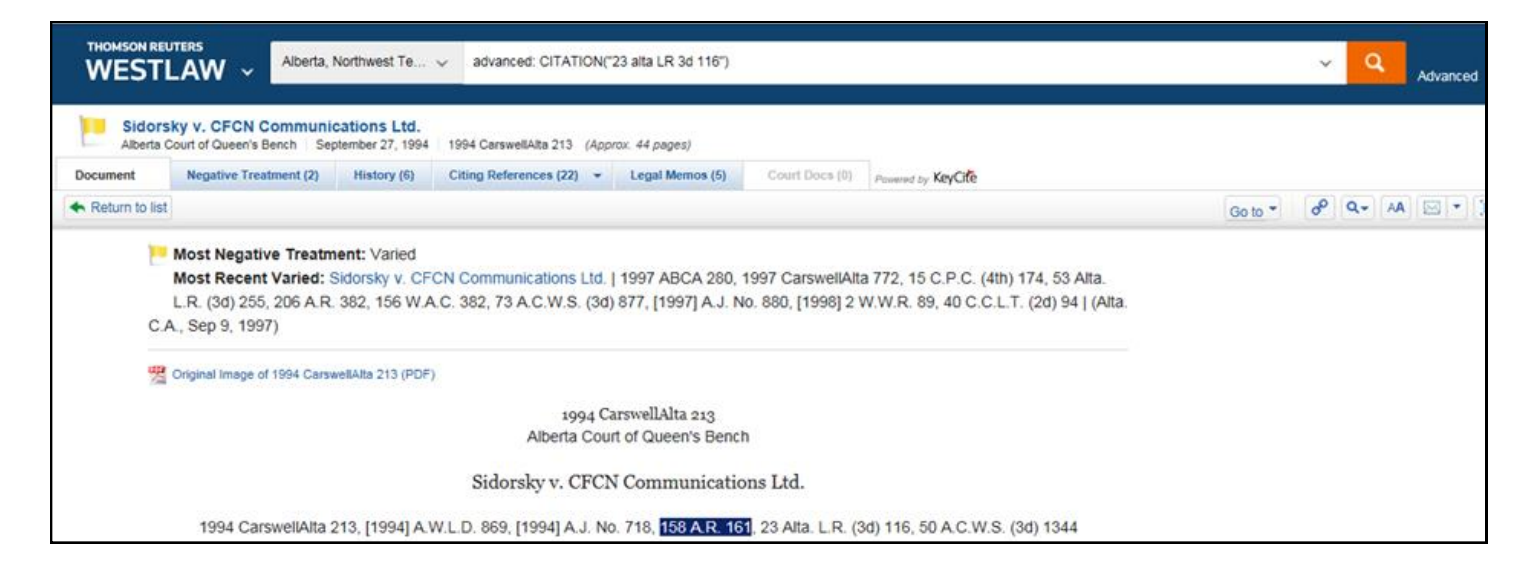

The document will be displayed in full. At the top of the document are various tabs that provide additional information such as the case's history and treatment; details of where it has been subsequently cited; Legal Memos and Court Documents (where available).

October 2023